| Forgot Password                                                                                                    |                                          |                                                         |             |
|----------------------------------------------------------------------------------------------------|------------------------------------------|---------------------------------------------------------|-------------|
| Open the Patient<br>Whiteboard from the<br>desktop shortcut                                                                                                    | <b>₽</b><br>WhiteBoard                   |                                                         |             |
| Click on <b>Register</b>                                                                                                    | Register                                 |                                                         |             |
| Select the Forgot<br>Password link                                                                                                    | Forgot Password                          |                                                         |             |
| Complete all of the fields:<br>a. Organisation<br>b. Site<br>c. Email Address                                                                                                    | Organisation:<br>Site:<br>Email Address: | Please Select ▼<br>Please Select ▼                      |             |
| Click on <b>Send New</b><br>Password                                                                                                    | Send New Password                        |                                                         |             |
| A message will display,<br>check your email inbox<br>for an email containing<br>the password that you<br>will need to update<br>details on the<br>Whiteboard, if it is not<br>there please also check<br>your Junk/Spam folders | New password sent. Click                 | <u>here to login</u><br>sussex.nhs.uk Your new Whiteboa | rd password |